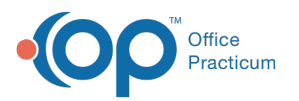

## Set Up an Activity Code Revenue Code Override for an Insurance Payer

Last Modified on 08/24/2021 8:14 am EDT

## Path: Maintenance and Setup > Activity Codes > Activity Codes

## About

Revenue Codes are added to Activity Codes for Institutional claims. There may be times when an Insurance Payer wants to see an Activity Code with a Revenue Code other than what is set at the Party Type level. This can be done through an override in the Billing Engine.

## Activity Code Revenue Code Override by Insurance Payer

- 1. Navigate to the Master Activity Code List by following the path above.
- 2. Select an Activity Code.
- 3. Click the **Rev Code Override by Insurance** button. The Revenue Code Override By Insurance List is displayed and lists all the Activity Codes that have overrides set for Revenue Code.

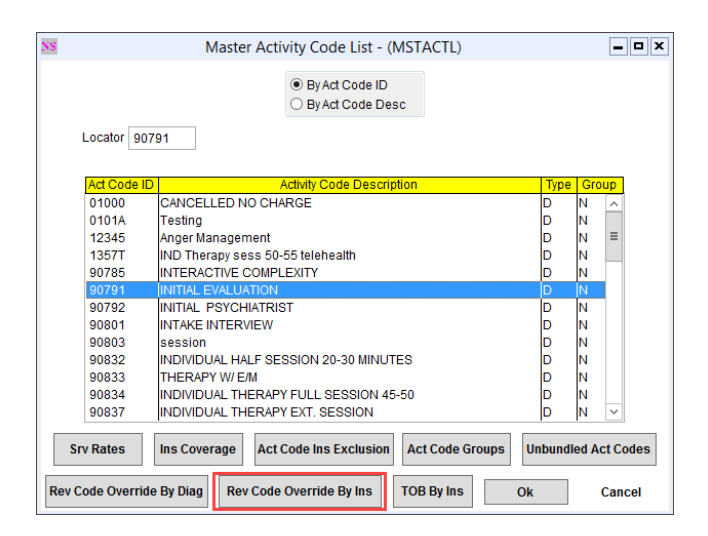

- 4. Click the **Ok** button.
- 5. Click the Add button.
- 6. Select the Activity Code from the Act Code ID drop-down menu.
- 7. Select the Insurance Payer this override is for from the Insurance drop-down menu.
- 8. Enter the Revenue Code.
- 9. Click the Save button.

**Note**: To view the Revenue Code Override by Insurance List, click the **Rev Code Override by Ins List** button after saving your record.

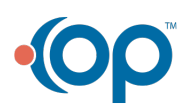